In 2015 it is now required to identify the following on each Non Taxable / State owned land parcel.

- You must select the statue that this parcel falls under to make it Non Taxable.
- Each parcel must have a value.
- You must identify whether the value used is the 'Insurance' value or 'Assessed' value.

How to identify all of your Non Taxable / State land parcels. Simply go to the '**Reports**' menu of the Working Grand list and select report '**2** Non Tax Parcels' and '**3** State Land Parcels'. This will provide you with a list of all the parcels you need to review. You may also run the '**1** Grand List' report or '**4** Form **411**' report which will produce the 'Act **68** data test report' seen below. This report will probably have more than just non taxable and state land parcels posted on it but it will identify what you need to address. Below is an example of this report. Notice that parcel 16020 listed 3 times. First for no value identification 'Insurance' vs 'Assessment'. Second it is missing the statute that allows it to be non taxable. Third it is missing a real value all together. These items <u>MUST</u> be fixed before producing a 411 report & sending the State the Grand list files for 2015.

| 03/17/2014<br>06:22 pm           | Anytown Grand List<br>Act 68 Data Test Report<br>These issues should be reviewed in maintenance before continuing |                 |                                                                      |  |  |  |  |
|----------------------------------|----------------------------------------------------------------------------------------------------|-----------------|----------------------------------------------------------------------|--|--|--|--|
| Parcel ID<br>Problem             | SPAN                                                                                                    | Name            |                                                                      |  |  |  |  |
| 16020.<br>Missing real value sou | 777-247-10924<br>arce on value/exempt                                                                             | TOWN OF ANYTOWN | Identify whether this value represents Insurance or Assessment       |  |  |  |  |
| 16020.<br>Missing nontax/state s | 777-247-10924<br>statute on ParcelTab _                                                                           | TOWN OF ANYTOWN | You need to select a statue that applies to this Non taxable parcel. |  |  |  |  |
| 16020.<br>Real value missing on  | 777-247-10924<br>value/exempt tab                                                                                 | TOWN OF ANYTOWN | You need to put a value on this parcel                               |  |  |  |  |

## How to Resolve Issues on Act 68 report

Go to '**Parcel Maintenance**' on the '**Main Menu'** and bring up the each 'Non taxable' / 'State' land parcels. You will notice a new drop down box under the 'Tax Status' field that only appears when the 'Tax Status' is 'N' or 'S'. Simply select the appropriate statue that applies to the parcel from the list. This will resolve the issue reported 'Missing non tax / statue'.

| Parce<br>Total Parcel | el Mai<br>ls: 1088     | ntena      | nce        | T<br>Parcel 1 | 1602<br>OWN OF Al<br>last updated | 0.<br>NYTOV<br>on: 03/1 | VN<br>17/2014 |                       |       | 1 2 2 2 2 2                                                                                                    |
|-----------------------|------------------------|------------|------------|---------------|-----------------------------------|-------------------------|---------------|-----------------------|-------|----------------------------------------------------------------------------------------------------|
| Parcel Va             | lue/Exempt             | Misc/Acres | Notes&Fees | Pmt/Tax       | Chg Appr. (                       | Contracts               | s Farm Xfers  | .Contig HS-122        | Reapp | LEMBC NEMBC                                                                                                    |
| Parcel #              | 16020.                 | Find       | Real       | ·             |                                   |                         | Parectoratus  | Active 💌              |       | and shares the state                                                                                             |
| Owner 1               | TOWN OF                | ANYTOWN    |            |               |                                   | rind                    | Tax status    | N                     |       |                                                                                                    |
| Owner 2               |                        |            |            |               |                                   | Find                    | Nontax        |                       | -     |                                                                                                    |
| ddress 1              | PO BOX 10              | 0          |            |               |                                   |                         | statute       | 32 VSA 3802(1){1}     |       | Property of US Government                                                                                        |
| ddress 2              |                        |            |            | - (           |                                   |                         |               | 32 VSA 5401(10)(F)    |       | Property owner by municipality within and used for municipal                                                     |
| ity/St/Zip            |                        |            | VT         | 055           | 5                                 |                         |               | 32 VSA 3802(1){2}     |       | Property of the State of Vermont<br>Property owner by Housing Finance Agency                                     |
| ocation A             | 10024                  |            |            | 0000          |                                   | Find                    | Category      | 315 F SUPP 908 (1970) |       | Property owned by the Small Business Administration (Town of                                                     |
|                       | 10524                  |            |            |               |                                   |                         | Owner         | 24 VSA 4003 and 4020  |       | Property of municipal housing authority                                                                          |
| ocation b             |                        |            |            |               |                                   |                         | Cama file     | 16 VSA 2825           |       | Property of Vermont Student Assistance Corporation (VSAC)                                                        |
| ocation C             |                        | 10         |            |               |                                   | Find                    |               |                       |       |                                                                                                    |
| 11 Loca.              | 0                      | SCHO       | OL ST      |               | ▼.                                | Find                    | lot. Acres    |                       |       | and the second second second second second second second second second second second second second second second |
| ах Мар                | 15-51 Find             |            |            | Contigue      | ous Parcel Information            | 1                       |               |                       |       |                                                                                                    |
| rop.Desc.             | 0.49AC & BUS SHED Find |            |            | Parcel #      |                                   |                         |               |                       |       |                                                                                                    |
| SPAN                  | 777-247-10             | 924        |            |               |                                   | Find                    | Owner 1       |                       |       |                                                                                                    |
|                       |                        |            |            | _             |                                   |                         | Parcel Status |                       |       |                                                                                                    |
|                       |                        |            |            | Cha           | nge Parcel li                     |                         | Tot. Acres    |                       |       |                                                                                                    |

Next move to the 'Value / Exempt' tab. You will have to enter a value in the 'Land', 'Building' and / or 'Real' value fields accordingly. Those of you linked to the MSOL Cama program will have to assign a value in the appraisal program and have it transferred into the working grand list. Once a value has been assigned then click the drop down to the right and select whether this value represents the 'Insurance' or 'Assessed' value of the parcel. Once finished click the 'Save' button to save your changes.

| Anytown                        | Grand List                   |                 |                |                                                      |           |              |          |  |  |
|--------------------------------|------------------------------|-----------------|----------------|------------------------------------------------------|-----------|--------------|----------|--|--|
| Parcel N<br>Total Parcels: 108 |                              | ance            | T(<br>Parcel 1 | 16020.<br>OWN OF ANYTOWN<br>last updated on: 03/17/2 | 2014      |              |          |  |  |
| Parcel Value/Ex                | Parcel Value/Exempt Misc/Act |                 | Pmt/Tax        | Chg Appr. Contracts Fa                               | arm Xfers | .Contig HS-1 | 22 Reapp |  |  |
| MU                             | JNICIPAL                     |                 |                | EDUCATION                                            |           |              |          |  |  |
| Land                           | 0                            | Real            |                |                                                      |           |              |          |  |  |
| Building                       | 0                            | Value<br>Source | Previous       |                                                      | HOMESTEAD | NON-RESIDI   | ENT      |  |  |
| Real                           | 0                            | <b>•</b>        | 27,200 A       | amt of Value to Use                                  | 0         |              | 0        |  |  |
| Homestead                      | 0                            | ļ               | 0              |                                                      |           |              |          |  |  |
| Housesite                      | 0                            | Assessment      | 0              |                                                      |           |              |          |  |  |
| Veteran                        | 0                            | Code            |                |                                                      |           |              |          |  |  |
| Contract                       | 0                            | -               |                |                                                      |           |              |          |  |  |
| Farm Stab                      | 0                            | F               | Previous       |                                                      |           |              |          |  |  |
| Current Use                    | 0                            |                 | 0              |                                                      |           |              |          |  |  |
| CU Acres                       | 0.00                         |                 | Specia         | al Exemption Code                                    |           |              | •        |  |  |
| Lease                          | 0.00                         |                 |                | Special Exemption                                    |           |              |          |  |  |
| Taxable Val.                   | 0                            | 1               |                | Taxable Val.                                         |           |              |          |  |  |
| Crand List                     | 0.00                         | -               |                | Crand List                                           |           |              |          |  |  |
|                                | 0.00                         |                 |                |                                                      |           |              |          |  |  |
| Save                           | << P <u>r</u> ev             | <u>N</u> ext >> | Cancel         | Close Print                                          | t         |              | Delete   |  |  |

## Non Taxable / State Land Report Modification

Below is an example of the '**Non Taxable'** report you can see where the Value type has been identified and the Statute that applies is now displayed on the right side.

| 03/18/2014<br>08:01 am                | Anytown Grand List<br>Non-Taxable Parcel Report (Detail)<br>By Name Main District                                                                                                    | Page 1<br>IT Consulta    |
|---------------------------------------|----------------------------------------------------------------------------------------------------|--------------------------|
| PARCEL INFORMATION                    | TAXABLE VALUATIONS / EXEMPTIONS /                                                                                                    | CONTRACTS                |
| TOWN OF ANYTOWN                       | MUNICIPAL HOMESTEAD NON<br> LAND 39,700 Real Value Source: As                                                                                                    | -RESIDENTIAL<br>sessment |
| PO BOX 100                            | BUILDING 10,400 NT Statute: 32 VSA 38<br> TOTAL REAL 54,500                                                                                                    | 02(1){1}<br>54,100       |
| ANYTOWN VT 05555                      | SPEC EXEMPTION                                                                                                    | 0                        |
| TAX MAP: 15-51                        |                                                                                                    |                          |
| PROP DESC: 0.49AC & BUS SHED          | I                                                                                                    |                          |
| 911 ADDR: SCHOOL ST                   | I. Contraction of the second second se |                          |
| PARCEL ID: 16020. SPAN: 777-247-10924 | I                                                                                                    |                          |
| HOUSESITE: 0 ACRES: 0.49 C            | T  GRAND LIST 0.00                                                                                                    | 0.00                     |